## **Psychosocial Assessment Review Process**

- Click the Assessments & Screenings link in the Main Menu
- Click the Psychosocial Assessments link to the right of the Main Menu
- Select the consumer from the Consumer Search screen. (See CHIP user guides for more details on searching for Consumers )
- Click the Psychosocial Assessment link to the right of the Consumer's information

| Please type in consumer's last name and first initial and press SEARCH to locate the                            |                                                                                      |        | Last Name        |            | First Name     | AKA or Other Information   |  |
|----------------------------------------------------------------------------------------------------|--------------------------------------------------------------------------------------|--------|------------------|------------|----------------|----------------------------|--|
| name if you are                                                                                                 | nsumer. You may wish to use a partial<br>ime if you are not sure about the spelling. |        | Case #<br>000011 |            | Social Securit | ty No. Birth Date (mmddyy) |  |
| If you cannot find the consumer by name,<br>you may type in any other available data to<br>locate the consumer. |                                                                                      |        |                  |            | Medicaid ID N  | o. SEARCH                  |  |
| 1 Consumer Click here to access Psychosocial Assessments                                                        |                                                                                      |        |                  |            |                |                            |  |
| Last Name                                                                                                    | First Name                                                                           | Case # | SSN              | DOB        | Case Status    | ↓                          |  |
| Doe                                                                                                    | John                                                                                 | 000011 | *****6492        | 07/04/1976 | Case Open      | Psychosocial Assessment    |  |

• Click the <u>Review PSA</u> link.

## 2 Psychosocial Assessments

| Date        | Presenting Problem / Narrative | Status                       | Add Psychosocial Assessment                                       |
|-------------|--------------------------------|------------------------------|-------------------------------------------------------------------|
| 04/23/2010  | testing                        | SIGNED BY:<br>AMANDA FAWCE   | ick here to review the PSA                                        |
|             |                                |                              | <u>Copy</u><br>Print <u>Document History</u><br><u>Review PSA</u> |
| 04/22/2010  | test                           | SIGNED BY:<br>AMANDA FAWCETT | Change Signed Document<br>View Delete                             |
| 1 Psychosod | ial Assessment Review          | Print Document History       |                                                                   |

• The Psychosocial Assessment Review consists of 2 'pages'. The 'pages' are listed in the index on the left side of the screen.

| Index                                      | 1. Psychosocial Assessment Review: Review Information                                                                                                    |               |  |  |  |  |
|--------------------------------------------|----------------------------------------------------------------------------------------------------|---------------|--|--|--|--|
| 1. Review Information 2. <u>Signatures</u> | Revie "Pages" are listed in the Index                                                                                                    |               |  |  |  |  |
|                                            | Use Current Date                                                                                                    |               |  |  |  |  |
|                                            | Previous PSA Date:<br>04/23/2010                                                                                                    |               |  |  |  |  |
|                                            | <ul> <li>I have reviewed the PSA above, and it remains current and accurate.</li> <li>I have reviewed the PSA above, and note the following updates.</li> </ul> |               |  |  |  |  |
|                                            |                                                                                                    |               |  |  |  |  |
|                                            | Updates                                                                                                    |               |  |  |  |  |
|                                            |                                                                                                    | *             |  |  |  |  |
|                                            |                                                                                                    |               |  |  |  |  |
|                                            |                                                                                                    |               |  |  |  |  |
|                                            |                                                                                                    | <b>v</b>      |  |  |  |  |
|                                            | characters left: 30000                                                                                                    | <u>×</u>      |  |  |  |  |
|                                            | ○ I have reviewed the above PSA post-transfer / referral to this program, and note wadstand.                                                                    | the following |  |  |  |  |
|                                            | Updates:<br>Updates                                                                                                    |               |  |  |  |  |
|                                            |                                                                                                    | *             |  |  |  |  |
|                                            |                                                                                                    |               |  |  |  |  |
|                                            |                                                                                                    |               |  |  |  |  |
|                                            |                                                                                                    |               |  |  |  |  |
|                                            | characters left: 30000                                                                                                    | ر<br>ب        |  |  |  |  |
|                                            |                                                                                                    |               |  |  |  |  |
|                                            | I have reviewed the PSA above, and recommend a full PSA to be completed by<br>Assigned Mantel Haster Destance Lookup Clear. No later than:                      | :             |  |  |  |  |
|                                            | Assigned Mental Health Professional Lookup Lical No later than:                                                                                                 |               |  |  |  |  |
|                                            |                                                                                                    |               |  |  |  |  |

- The Psychosocial Assessment Review data entry screen will be displayed. Enter the following required fields:
  - $\circ$   $\,$  Review Date:
  - One of the 4 decision buttons must be selected. (Note that you can only select one (1) choice.)

## Page 2 - Signature

| Index                                         | 2. Psychosocial Assessment Review: Signatures                                                                                                    |                                          |  |  |  |
|-----------------------------------------------|----------------------------------------------------------------------------------------------------|------------------------------------------|--|--|--|
| 1. <u>Review Information</u><br>2. Signatures | Electronic Signatures                                                                                                    |                                          |  |  |  |
| 2. orgination                                 | Instructions<br>When the form/document is completed, type in your password and click 'Sign and Save'. By<br>entering your password you are electronically signing this form/document. Your signature<br>represents your acceptance and approval of the records. Once signed, any future changes must<br>be made via the 'Change Signed Document' option.<br>Staff Signature Required By <b>Iookup</b><br>Enter your password to sign |                                          |  |  |  |
|                                               | 1052 AMANDA FAWCETT                                                                                                    | Sign and Save                            |  |  |  |
|                                               | Audit Tracking                                                                                                    |                                          |  |  |  |
|                                               | Added By: ABUCHHOL 04/23/2010 14:47:50                                                                                                    | Updated By: ABUCHHOL 04/23/2010 14:47:50 |  |  |  |
|                                               | Save Cancel                                                                                                    |                                          |  |  |  |
| Sign using your CHIP password.                |                                                                                                    |                                          |  |  |  |

- Click the Sign and Save button.
- The document is now signed and locked.